## **Care Alert Documentation Requirements**

## Adding the Care Alert Flag and Patient Alert

- 1. Load the Patient's Chart
- 2. Click F7 (Patient Tasks Window)
- 3. Click 'New' beside the Patient Flags section
- 4. Select the Care Alert Flag and Click OK

| Available Flags: |                                                                                                    |  |  |  |
|------------------|----------------------------------------------------------------------------------------------------|--|--|--|
| (                | Available Flags:                                                                                                    |  |  |  |
|                  | <ul> <li>Plearing Assist</li> <li>Infection Prevention Control</li> <li>Language Assistance</li> <li>A Latex-Free</li> <li>SPP</li> <li>SPP</li> <li>SPP</li> <li>Visual Assist</li> <li>Wheelchair Assist</li> </ul> |  |  |  |
|                  | Manage OK Cancel                                                                                                    |  |  |  |

| Patient Tasks (F7)                 |                  | _ <b>D</b> ×        |
|------------------------------------|------------------|---------------------|
| Patient: Armstrong, Robert         | Work Phone:(000) | Home Phone:(000)    |
| Tasks to Complete New              |                  | New Task            |
| None                               |                  | Delete Teels        |
| Labs to Review                     |                  | Delete Task         |
| 24-Aug-2015: Pulmonary Rehabi      | litation         |                     |
| ,                                  |                  | Show Completed Task |
| Outstanding Requisitions, Referral | s and Orders     |                     |
| 24-Jun-2015: WRHA Home Care Re     | ferral           | Open                |
| Patient Flags New                  |                  | Paviewed            |
| Language Assistance                |                  | Kevieweu            |
| Global Message                     |                  | New Message         |
| None                               |                  |                     |
| User Message                       |                  |                     |
| None                               |                  |                     |
| Immunizations                      |                  |                     |
| None                               |                  |                     |
|                                    |                  |                     |
|                                    |                  |                     |
|                                    |                  |                     |
|                                    |                  |                     |
|                                    |                  |                     |
| 3 Items Outstanding                |                  | Close               |

## Viewing and Accessing a Care Alert

- 1. Load the Patient's Chart
- 2. Review the icons beside the client demographic information
- If the Care Alert Flag is present, click F7 to open the Patient Tasks window
- 4. View relevant information for the Care Alert in F7

| Provider: Lilee Provider01 Speaks Spanish only File #: 15-22 Enrollmer | nt Status: Not Enrolled |
|------------------------------------------------------------------------|-------------------------|
| 💠 Patient Tasks (F7)                                                   | _ 🗆 🗙                   |
| Patient: ZZTest, Patient Work(204) 444-4444                            | Home Phone:()           |
| Tasks to Complete New                                                  | New Task                |
|                                                                        | Delete Task             |
| Patient Flags New         O C.A.R.E. Caution and Respect Everyday      | Show Completed Tasks    |
| Global Message                                                         | t                       |
| None                                                                   | Open                    |
| User Message                                                           | Remove                  |
| None                                                                   |                         |
| <sup>2</sup> Immunizations                                             | New Message             |
| . 6 Yr 8<br>months HB (Hepatitis B) (Adult), Tdap (4 years             |                         |
|                                                                        | -                       |
| 6 Items Outstanding                                                    | Close                   |